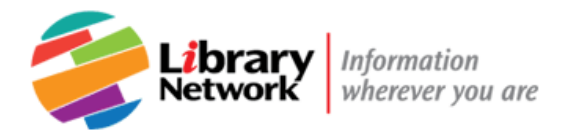

# **EBSCOHost E-book User Guide**

# Downloading EBSCOHost E-books on Your Work Computer or iPad

## In this document

- First step: Install Adobe Digital Editions (ADE)
- Download and check out on your office workstation
- Download and check out on your iPad
- <u>Read online (alternative to downloading)</u>
- <u>Need more help?</u>

### Is this an Ebscohost e-book?

Look for **ebscohost.com** in the full text link.

Need more help? <u>Ask! A Librarian</u>

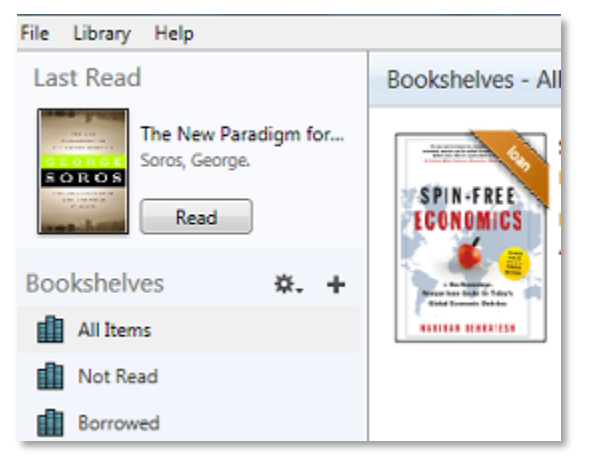

# First Step: Install Adobe Digital Editions (ADE)

## What is Adobe Digital Editions?

Some e-books require Adobe Digital Editions (ADE) for downloading or reading on a tablet or smartphone.

ADE is Digital Rights Management software.

It supports bookmarking, notes, and limited printing according to the publishers' restrictions.

## How to Install ADE

### Fund Staff:

- 1. Install ADE from the Software Center, from the Start menu on your office workstation.
  - Contact the IT Helpdesk for help with the Software Center at 3-6631 or <u>ithelpdesk@imf.org</u>
- 2. Create an Adobe ID at <u>http://accounts.adobe.com</u> and Authorize your Computer.
  - Open ADE. Click on Help, and then on Authorize Computer.
  - If you don't have an Adobe ID, you will be prompted to create one on the Adobe website.
  - Return to ADE and select Authorize Computer. Enter your Adobe account information.

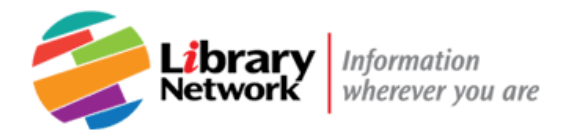

### **Bank Staff:**

- 1. Create your Adobe ID account at <a href="http://accounts.adobe.com">http://accounts.adobe.com</a>
- 2. In your PC enter "Software Center"

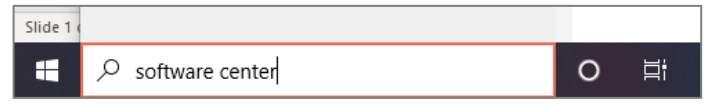

3. Click on "Software Center". A new window will open.

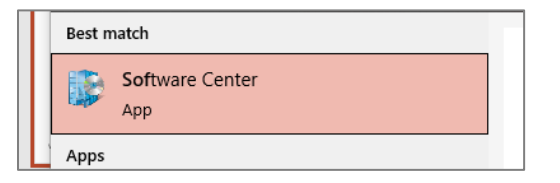

4. In the top right corner you will find a search box, enter "Adobe Digital Editions." Hit "Enter"

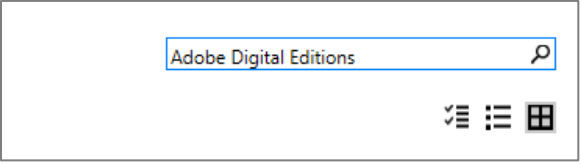

5. Click on "Adobe Digital Editions" logo.

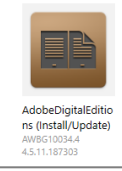

6. Click on the **Install** button.

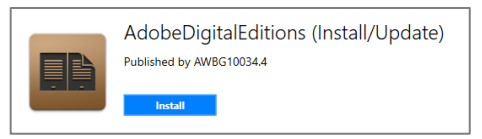

7. Follow the self-installation prompts.

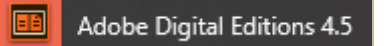

- 8. In your PC, open ADE.
- 9. Go to the Help menu, click on Authorize Computer

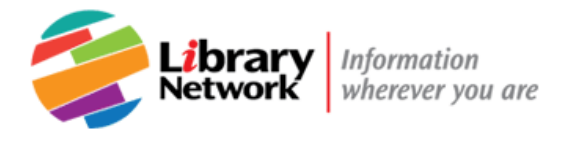

| 🧧 Adobe Digital Editions |                     |      |  |  |
|--------------------------|---------------------|------|--|--|
| File                     | Library             | Help |  |  |
|                          | Authorize Computer  |      |  |  |
|                          | Erase Authorization |      |  |  |

10.Enter your Adobe ID account password, click on **Authorize.** 

| ook Vendor: | Adobe ID   | * |
|-------------|------------|---|
| Adobe ID:   | your email |   |
| Password:   | •••••      |   |

**Logging off?** Simply open ADE within the 7-day checkout period and pick up where you left off.

**Finished reading?** You can return the book anytime. Right-click on the cover and select Return Borrowed Item.

# Download and check out on your office workstation

When you download an e-book, you can read it from your desktop or work laptop without being connected to the Intranet or Internet.

- You must create an EBSCOhost account.
- You must install Adobe Digital Editions. See <u>ADE Installation Instructions</u>.

## How to Download

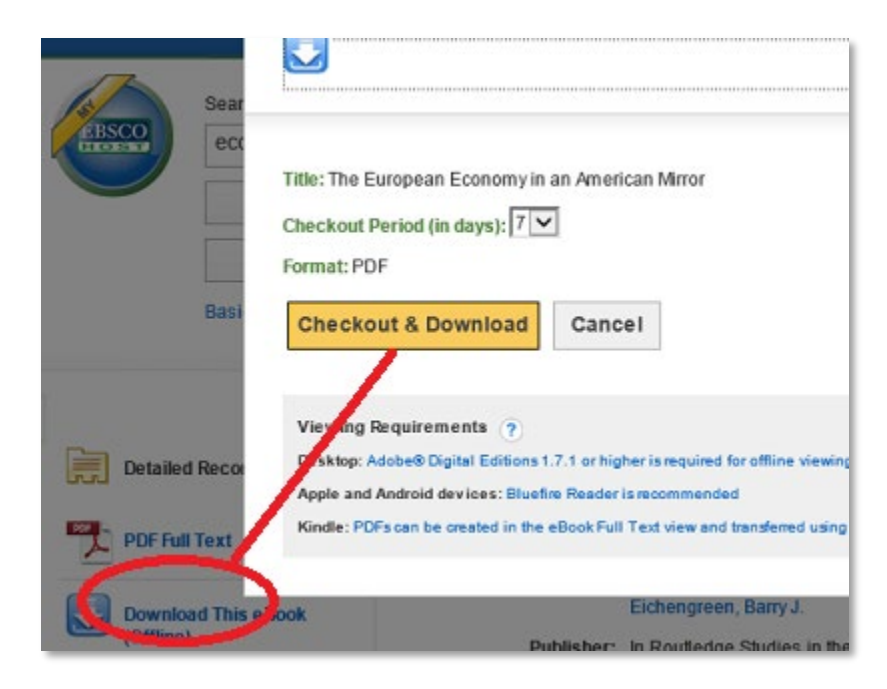

On the EBSCOhost e-book page:

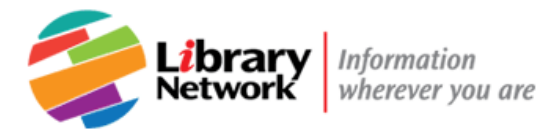

- 1. Sign in or create an account.
- Click on Download this E-book (Offline).
  When prompted, checkout and download the e-book.
- 4. You will see a confirmation message: The e-book was checked out successfully.
- If prompted to Open, Save or Cancel, OPEN the e-book.
  The book will open in ADE. It will be checked out to you for 7 days to read on your computer.

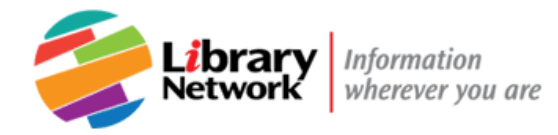

# Download and check out on your iPad

When you download an e-book, you can read it from your iPad without being connected to the Intranet or Internet.

- You must download the ADE app to your iPad.
- You must have an EBSCOhost account. .

#### First, from your iPad:

- 1. From iTunes, install the free Adobe Digital Editions (ADE) app (not available for iPhone).
- 2. Log in and authorize the app with your ADE account. See Install Adobe Editions.

#### Next, at your workstation:

- 3. On the EBSCOhost e-book page, sign in or create an account.
- 4. Click on Full Download. See Download and check out on your office workstation.
- 5. When prompted to open or save the file, choose SAVEAS and save to your desktop.
- 6. E-mail the file to yourself. Look for the file with an .ascm extension.

#### Now open the e-book on your iPad:

- 7. Go to the Mail app and open the e-mail you sent to yourself.
- 8. Tap on the icon for the attachment (the file with the .ascm extension).
  9. Select Open with ADE from the options.
- 10. Open the ADE app. Go to the Library and tap on the title to trigger the download.
- 11. The e-book will be checked out to you for 7 days.

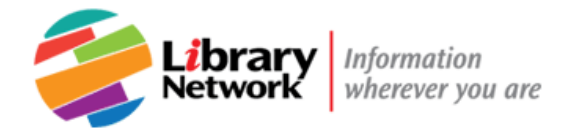

# **Read Online**

You do not have to sign in, install ADE or download an e-book to read it. Simply click on PDF Full Text.

| uthors:  | Stiefel, Dieter<br>Landesmann, Michael<br>Eichengreen, Barry J. |
|----------|-----------------------------------------------------------------|
| lisher:  | In Routledge Studies i<br>Economy.London : Ro                   |
| ription: | eBook.                                                          |
| gories:  | BUSINESS & ECONOR<br>Conditions<br>BUSINESS & ECONOR            |
| g        | ories:                                                          |

You can **only view one page at a time** or move from section to section. You must be connected to the IMF or World Bank Group network. You do not need to install ADE.

### Search, browse, print or save

Reading online, you can browse chapters from the table of contents, do a search, or go to a specific page.

- Use the toolbar on the right to save or e-mail pages of the book.
- Pages can be viewed as separate PDFs and printed. Publishers' restrictions apply.

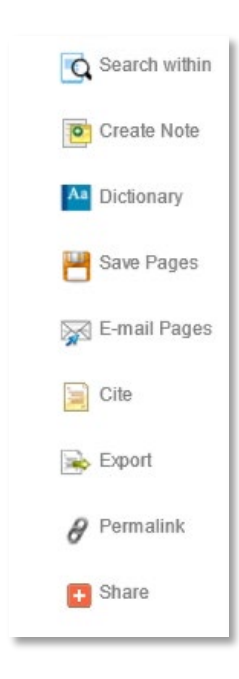

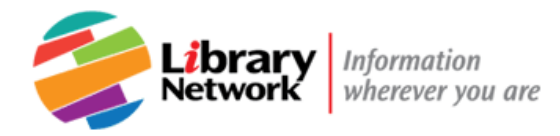

## Need more help?

Call, e-mail, or visit us in person at <u>Ask! A Librarian</u>.

For technical support or account help, contact EBSCOhost at

Phone: U.S. / Canada - (800) 758-5995

E-mail: <a href="mailto:support@ebsco.com">support@ebsco.com</a>

EBSCOHost Technical Support for e-books: <u>http://support.ebsco.com/help/index.php?help\_id=5540</u>